チャット入力

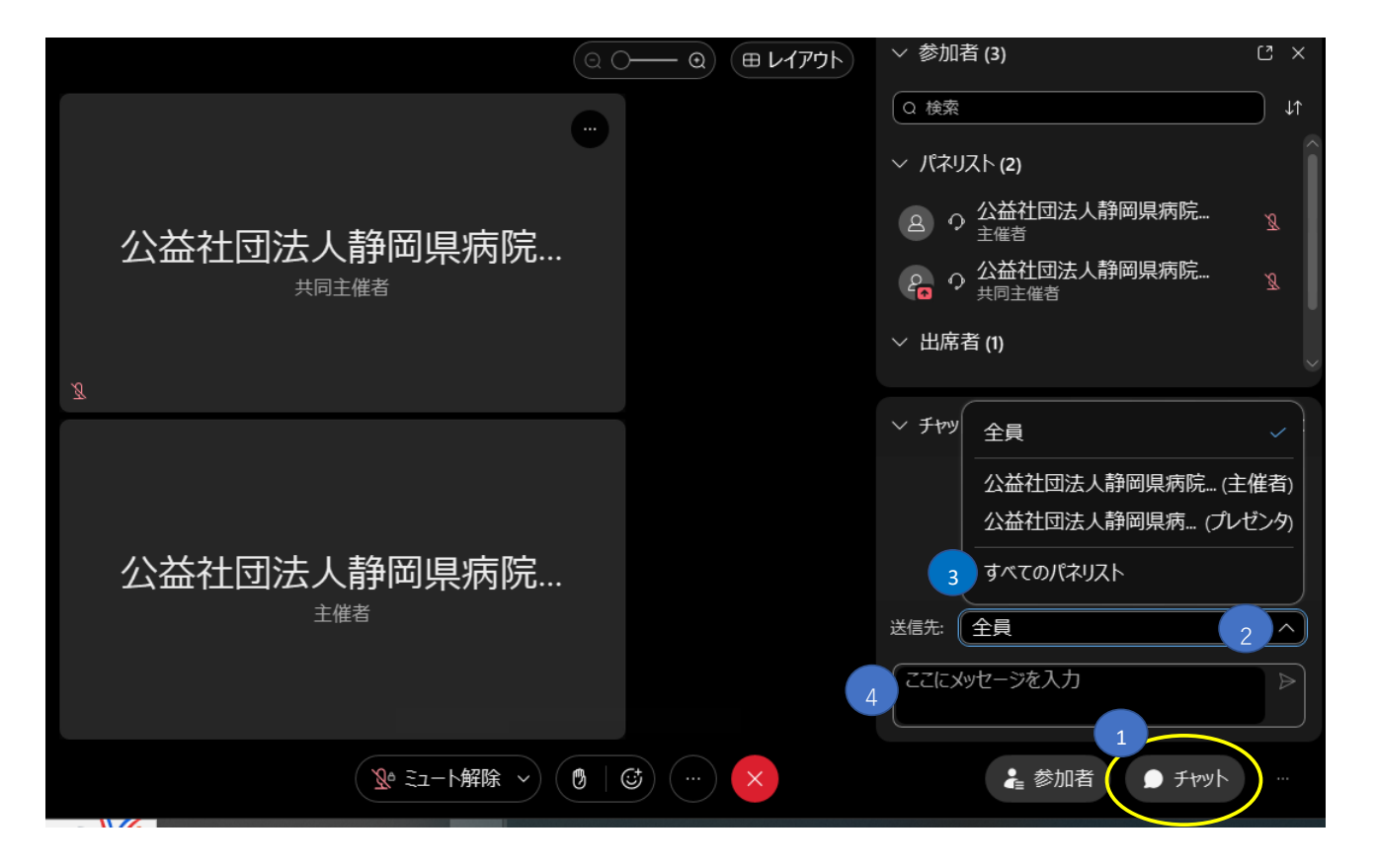

- ① 画面右下のチャットをクリック
- ② 『 / 』をクリック (ドロップダウンリストが表示される)
- ③ 『すべてのパネリスト』を選択
- ④ 質問者の病院名・氏名・質問事項を入力し、Enterを押す